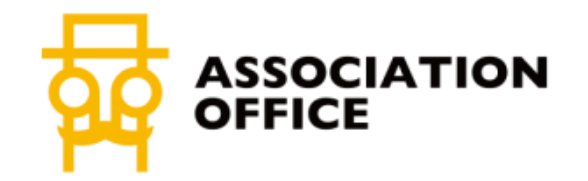

## 代理店協業マニュアル

Benqu

AIブログアルケミスト

## 目次

### <u>AIブログアルケミストのオフィシャルサイトはコチラ</u>

### I 営業開始までの流れ

- 1. お試し利用について
- 2. 代理店契約フロー
  - ▶ クーポンコードの定義
- 3. お客様の紹介フロー
- 4. 無料設定サポート

#### Ⅲ 営業のコツ

- 1. LPを案内するだけ!
- 2. 注意したいアルケミストの仕様について

#### Ⅲ 設定方法について(お試し利用の方向け)

- 1. WordPressとシステムを接続
- 2. スケジュールを登録
- 3. トラブルシューティング

#### Ⅳ アルケミスト使いこなし術

- 1. キーワードのコツ
- 2. AIバズワードについて
- 3. 集客の動線をつくろう!
- 4. オススメのWordPressカスタマイズ

2

## I 営業開始までの流れ

Benqu

## 1:お試し利用について

#### 以下の条件でお試し利用が可能です。

- 卸価格での利用が可能
- 初月、月末まで無料で利用可能

#### ※継続される場合の注意点

- 翌月1日を迎えますと、登録クレジットカードで決済されます。
- お試し利用を辞める場合は、以下のリンクから登録解 除の申請をお願いいたします。
- <u>https://ai-bloga.com/contact/</u>

必ずお試し用の<u>クーポンコードが必要</u>です。 わからない場合はお問い合わせください。

### ①アカウント新規作成リンク

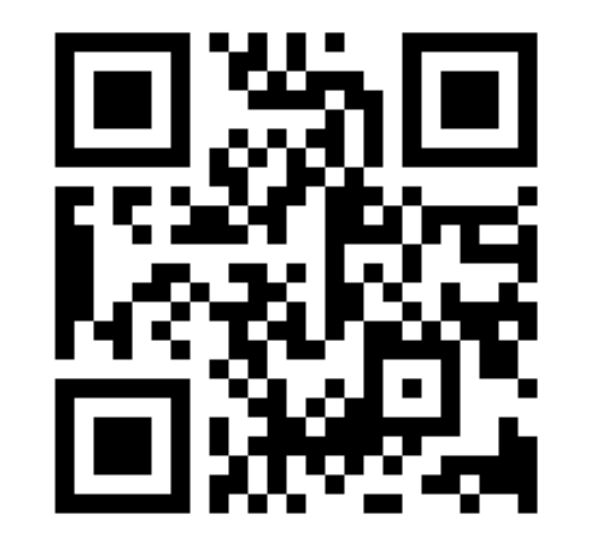

https://sys.ai-bloga.com/join/

## 2:代理店契約フロー

以下のリンクから代理店仮登録が可能です。

https://ai-bloga.com/partner\_join/

### 流れ

- 1. 仮登録
- 2. 電子契約書締結
- 3. 専用LPを使用して営業スタート!

### ②代理店仮登録フォーム

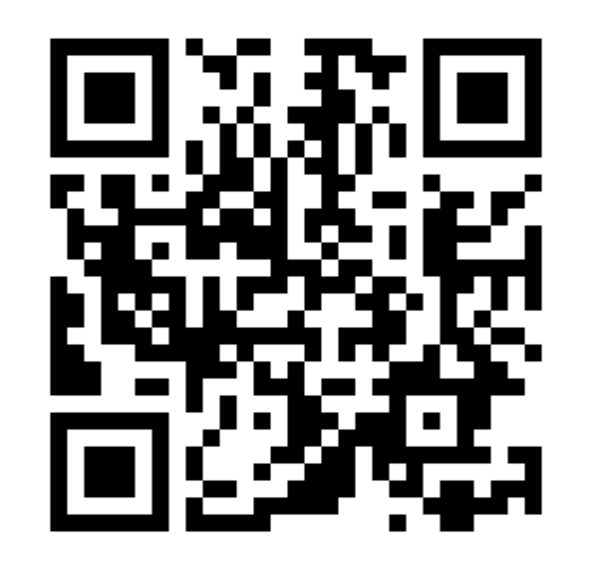

https://ai-bloga.com/partner\_join/

クーポンの定義については次のページで解説致します

# 2-1:クーポンの定義

### 「クーポン=代理店コード」です

 割引なしの場合でも最低一つは クーポンコードの作成をお願いして おります。

### 無期限の割引も可能です

- 期限付き、無期限のいずれも発行 可能です
  - 例)半年間5000円割引
  - 例) 無期限5000円割引

### クーポンコードを入力漏れした場合

必ず弊社までご連絡くださいますよう宜しくお願い致します。

#### <u>お問合せ先はこちら</u>

## 3:お客様紹介フロー

代理店向け営業用LP

https://ai-bloga.com/ptlp/

### 営業の流れ

- 1. LPと仮申込時に作成したクーポンコードをお客様にお伝え下さい。
- 2. お客様がLPからアカウント作成すると完了です。
  - アカウント作成時、クレジットカードの登録が必須です。
  - 初月は月末までのご利用分が無料となります。
  - クーポンコードの入力漏れは、実績反映漏れの原因となります。
  - 必ずクーポンコードの入力を促してください。

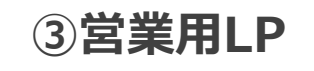

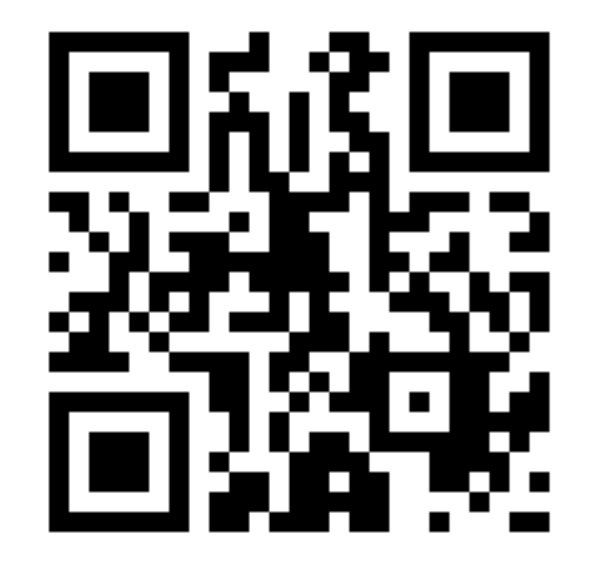

https://ai-bloga.com/ptlp/

7

## 4:無料設定サポート

#### 通常料金は以下のとおりです

- 自動ブログ投稿設定:1万円(税別)
- SNS自動連携設定:3万円(税別)

クーポンコード入力で無料でサポートしております!

サポート希望者にはこちらのリンクをお伝え下さい。 https://ai-bloga.com/free\_support/

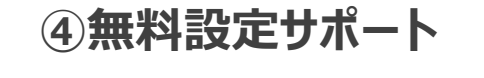

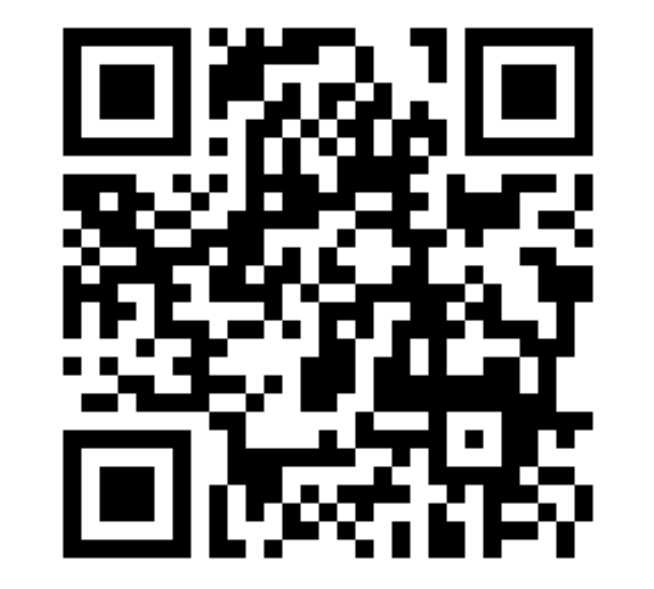

#### https://ai-bloga.com/free\_support/

※接続サイトがWordPress以外の場合、お見積りの上設定サポートを実施しております。

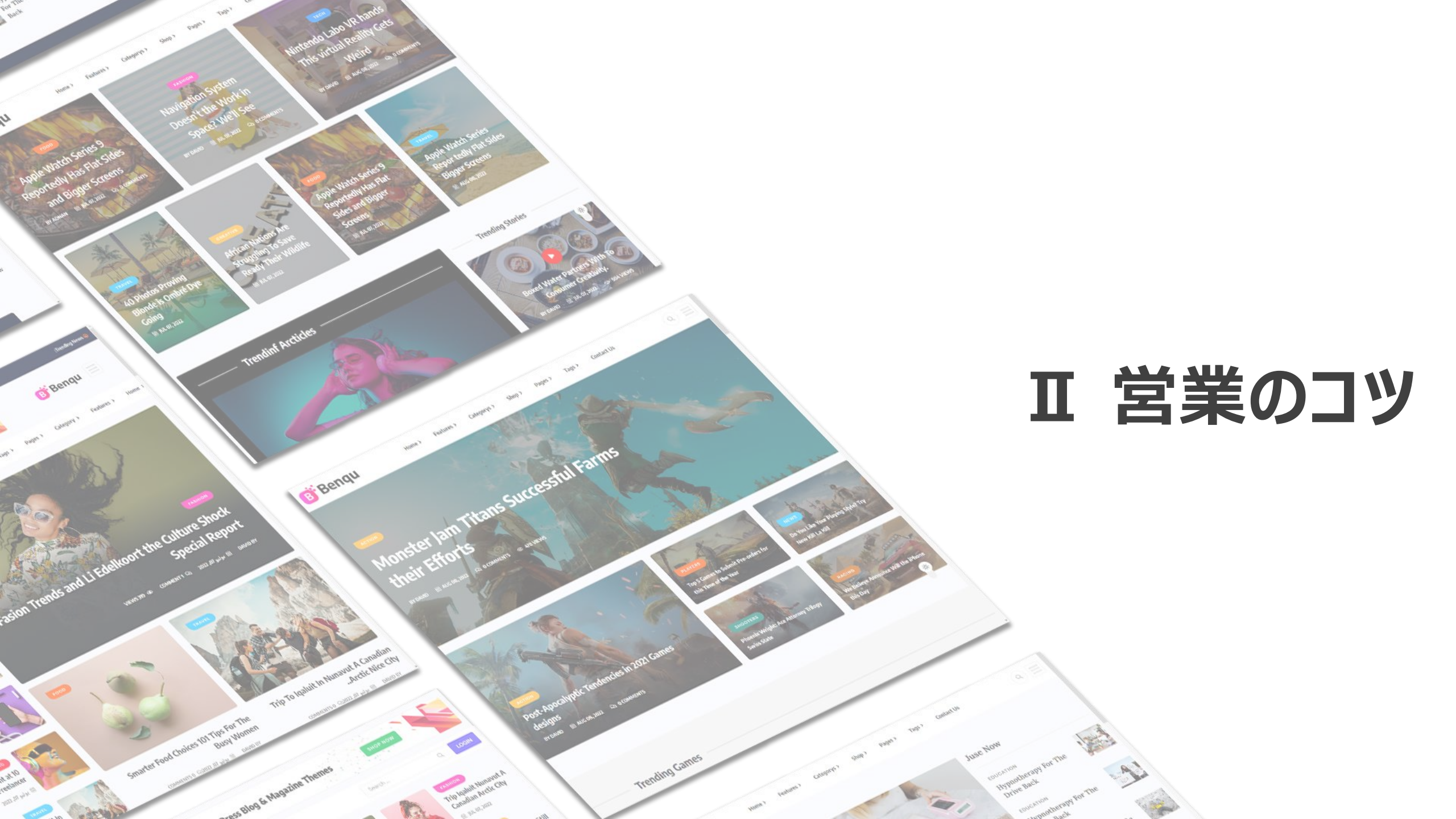

## 1:LPを案内するだけ!

割引クーポンをお持ちの代理店様は・・・

「AIブログアルケミスト」の正規代理店なので、定価よりも安く 使えるようにしてもらってるんですよ!

クーポンコード教えるので完全放置のWEB集客ツール使って みてください♪

### 割引クーポンではない代理店様は・・・

「AIブログアルケミスト」の正規代理店なので、ウチの紹介って伝えてもらったら、設定も無料でやってもらえるんですよ!

クーポンコード教えるので完全放置のWEB集客ツール使ってみてください♪

あとはLPに誘導しましょう!

## 営業用LP <u>https://ai-bloga.com/ptlp/</u>

## 2:注意したいアルケミストの仕様について

### 自動集客ツールです! ライティングツールではありません!

完全放置で集客することに全振りしているシステムです。

そのため、記事の内容を細かく指定することはできません。

記事の内容を気にする方は、「ライティングツール」がおすすめです。

ですが、ライティングツールすら続かないからこそ、このサービス に興味を持ってくれたはずです!

本来の「楽して集客したい」から目的がずれないように気をつ けて案内しましょう!

## 本当に成果を出したいなら最低半年間、 理想は1年以上使いましょう!

SEO対策はどんなにAIで自動化しても、一朝一夕には結果が出ません。

SEOは長期的な取り組みが求められる分野です。「継続は 力なり」ということをお客様にしっかりとお伝えしましょう!

また、サイトの設計や構成によっては、現在の取り組みだけでは思うように成果が出ない場合もございます。

そんなときは、ぜひホームページのリニューアルをご提案ください。

ホームページの改善は、貴社にとって新たな収益チャンスを 生み出すきっかけとなるでしょう!

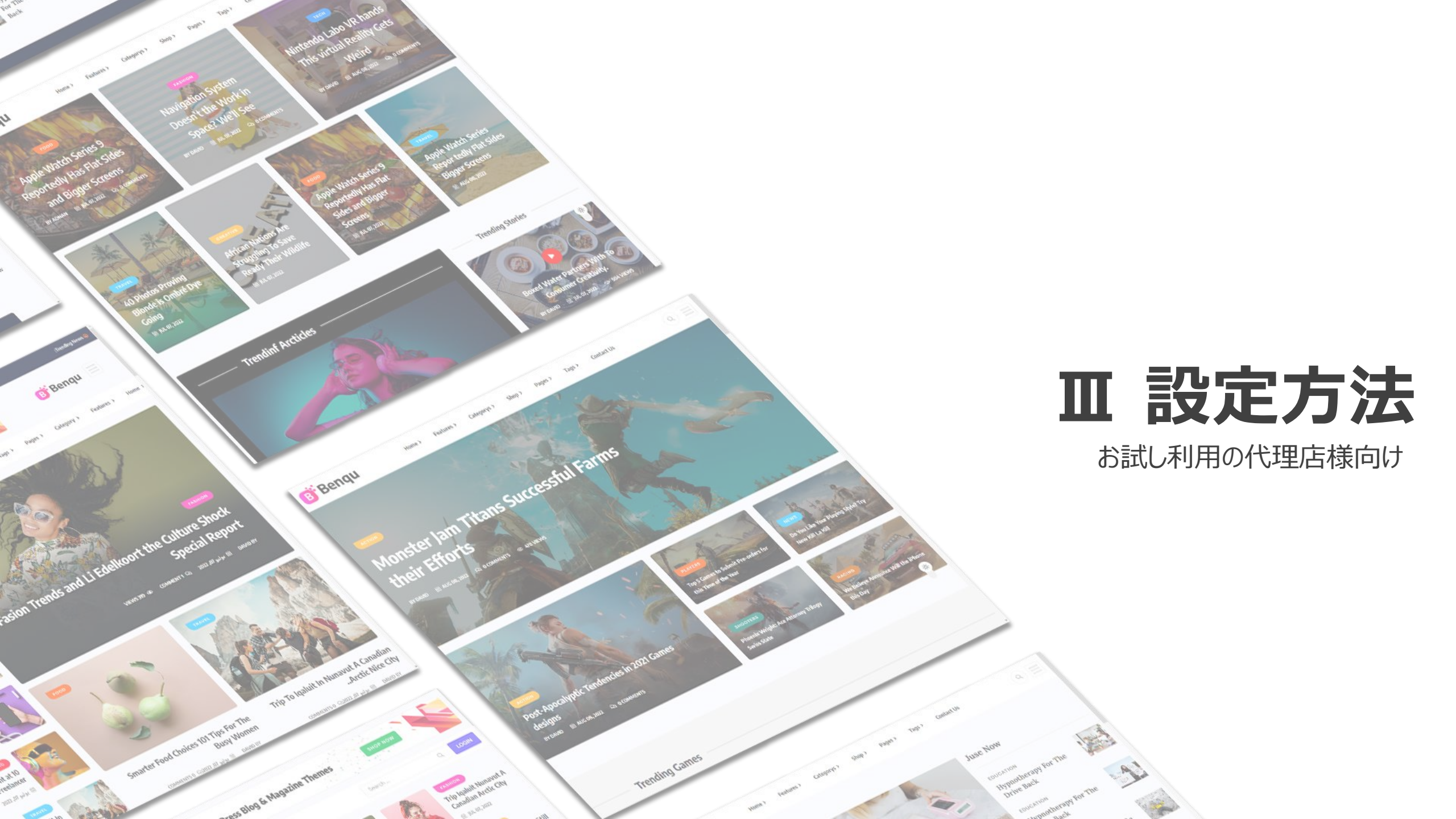

## 1:WordPress接続

まずは、AIブログアルケミストとWordPressを接続します。 必要な情報は以下のとおりです。

- サイトURL(WordPressサイトが必須)
- ユーザー名(ブログを各ユーザーのユーザー名)
- アプリケーションパスワード(24桁のパスワード)

詳しい設定方法はこちらのリンクからご確認ください

<u>https://ai-</u> bloga.com/manual/initial\_setting-1st/ 設定マニュアル – WordPress連携

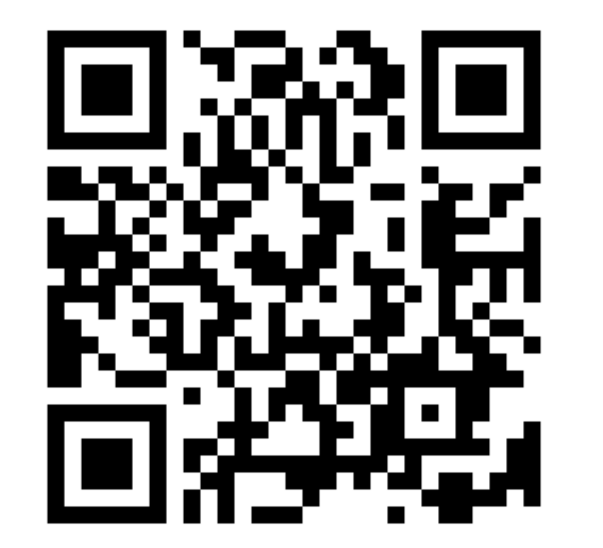

## 2:スケジュール設定

次に、AIブログアルケミストでスケジュール設定を行いましょう!

#### 以下の内容を設定するだけの簡単仕様!

- 投稿するカテゴリー
- キーワード
- 投稿曜日·時間

詳しい設定方法はこちらのリンクからご確認ください <u>https://ai-</u> <u>bloga.com/manual/schedule\_setting/</u> 設定マニュアル - スケジュール設定

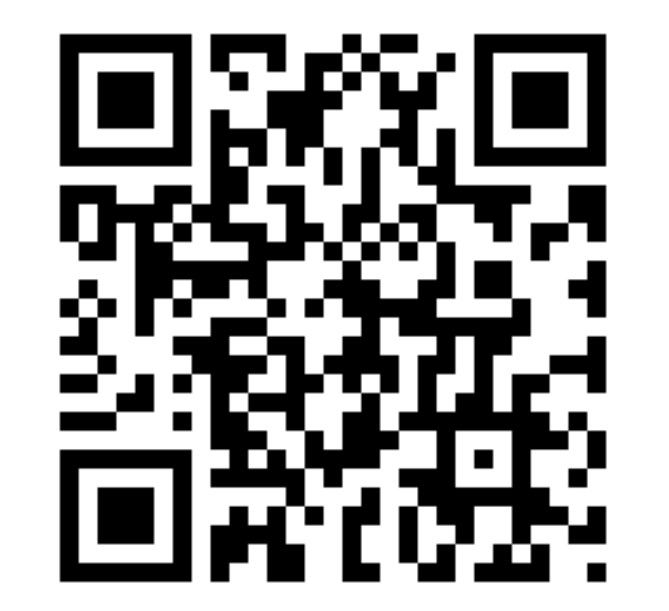

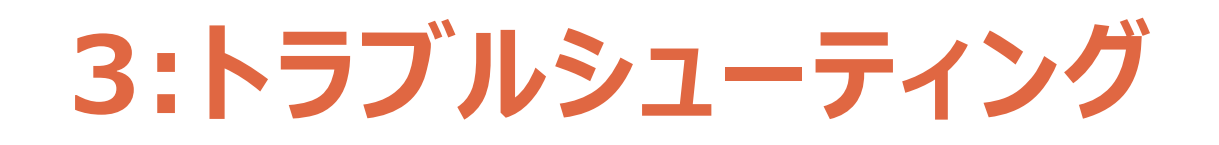

うまく接続できない!そんな場合は以下のような原因が考えられます。

- WordPressの設定の問題
- サーバーの設定の問題

うまく接続できない場合はこちらのリンク!

<u>https://ai-</u> bloga.com/manual\_category/troubleshoo <u>ting/</u>

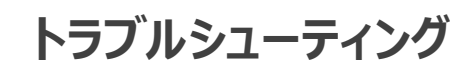

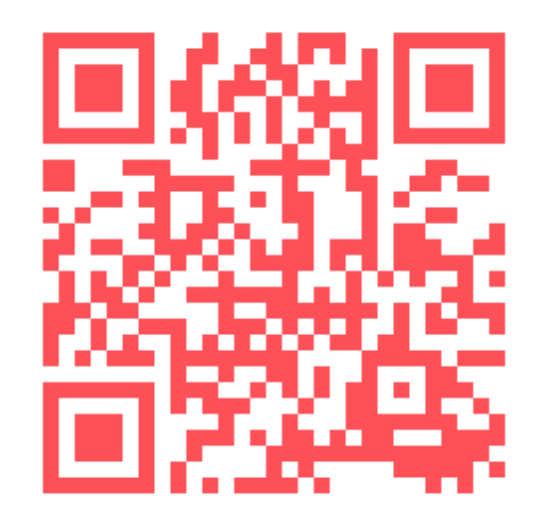

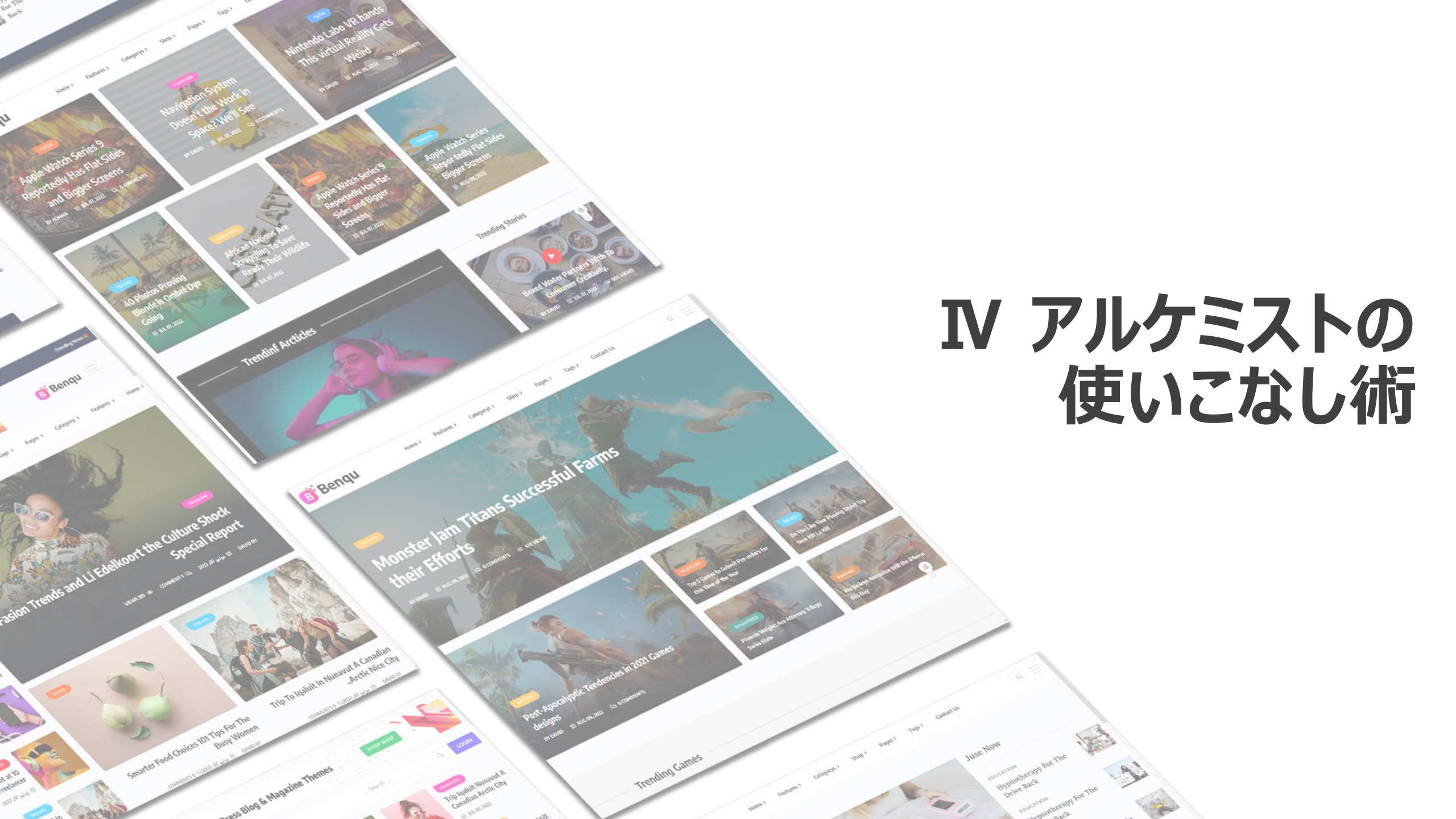

https://ai-bloga.com/ このサイトを検証して、SEO対策のために必要 なキーワードの組み合わせを10パターン作成してください。

< 2/2 >

(du)

## 1:キーワードのコツ

SEO対策では、キーワードの選定が非常に重要です。 一般的に、以下のキーワードを組み合わせることで効果が 期待できます。

## ビッグキーワード

#### スモールキーワード

#### 共起語

AIブログアルケミストなら、ビッグキーワード(最も対策が 難しい人気のキーワード)を設定するだけで、スモール キーワードや共起語を自動で取得し、記事を作成できま す。 そのため、SEO初心者の方でも簡単に取り組めます!

ChatGPTでキーワードを聞くのもオススメです!

「AIブログアルケミスト」は、AIを活用してWordPressブログの自動生成とSEO対策を行うサービス
です。

このサイトの内容に沿って、SEO強化のためのキーワードの組み合わせを以下に提案します。

1. AIブログ 自動生成

- 2. WordPress AI連携
- 3. SEO対策AIツール
- 4. ブログ自動投稿システム
- 5. AIコンテンツ作成WordPress
- 6. ブログ自動化 SEO最適化
- 7. AIライティングSEO効果
- 8. WordPress SEO自動化ツール
- 9. AIブログ記事生成サービス
- 10. 自動ブログ更新 SEO向上 ↓

ChatGPT にメッセージを送信する

#### 0 🔁 🕀

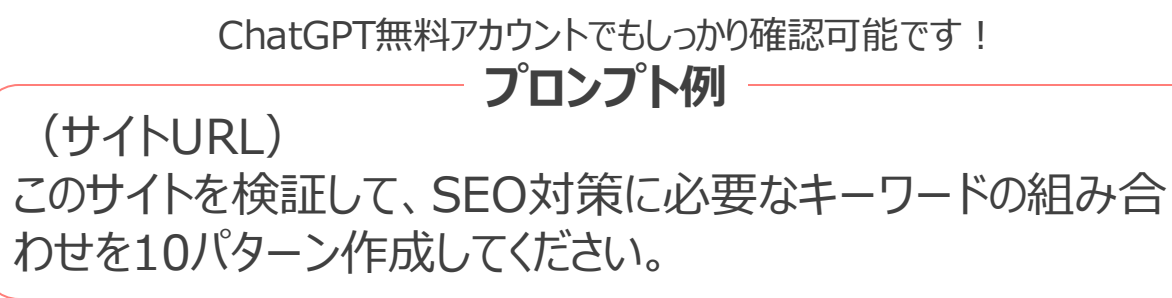

# 2:AIバズワードについて

### サイトの特色に合うトレンドワードをXから自動取得!

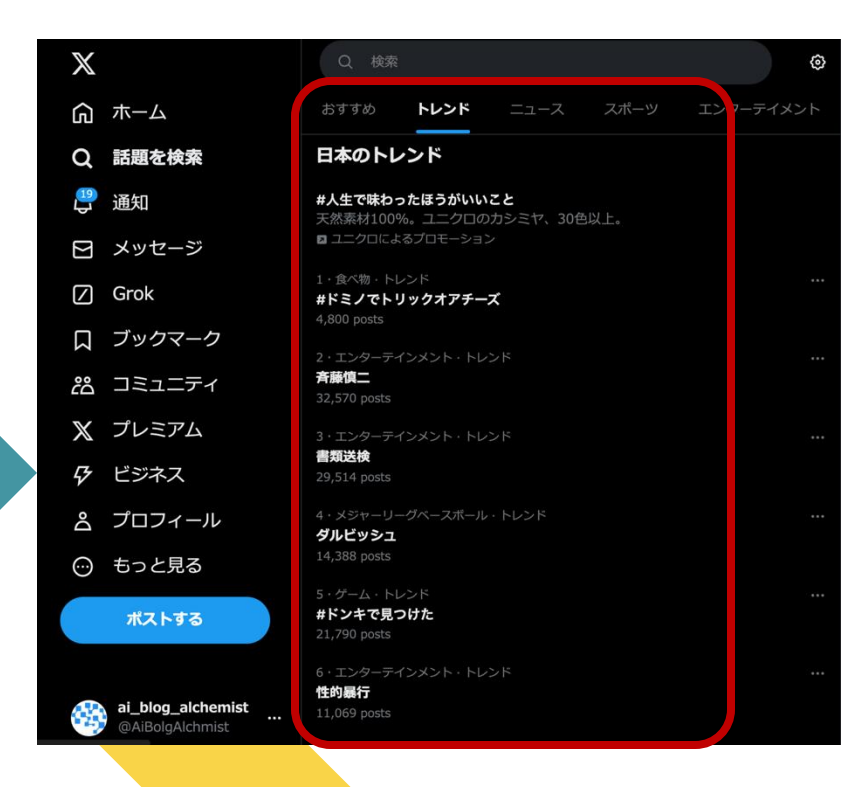

### Search Consoleのクエリを自動学習&取得!

| クエリ                                | ページ | Ħ | デバイス | 検索での見え方 | 日付     |
|------------------------------------|-----|---|------|---------|--------|
|                                    |     |   |      |         | ÷      |
| 上位のクエリ                             |     |   |      |         | ↑ 掲載順位 |
| ai blog alchemist                  |     |   |      |         | 1.0    |
| ブログアルケミスト                          |     |   |      |         | 1.0    |
| ai 女子小学生 サイト                       |     |   |      |         | 1.0    |
| all in one seo キーワード設定             |     |   |      |         | 1.0    |
| openai finds that gpt4o does truly | ,   |   |      |         | 1.0    |
| 検索サイト ランキング                        |     |   |      |         | 1.0    |
| 芸術の定義                              |     |   |      |         | 1.0    |
| 遠隔教育                               |     |   |      |         | 1.0    |
|                                    |     |   |      |         |        |

SEO対策最大の課題であるキーワード選定をレ点チェック一つだけで AIに丸投げできるトンデモ機能です!

# 2:AIバズワードの設定方法

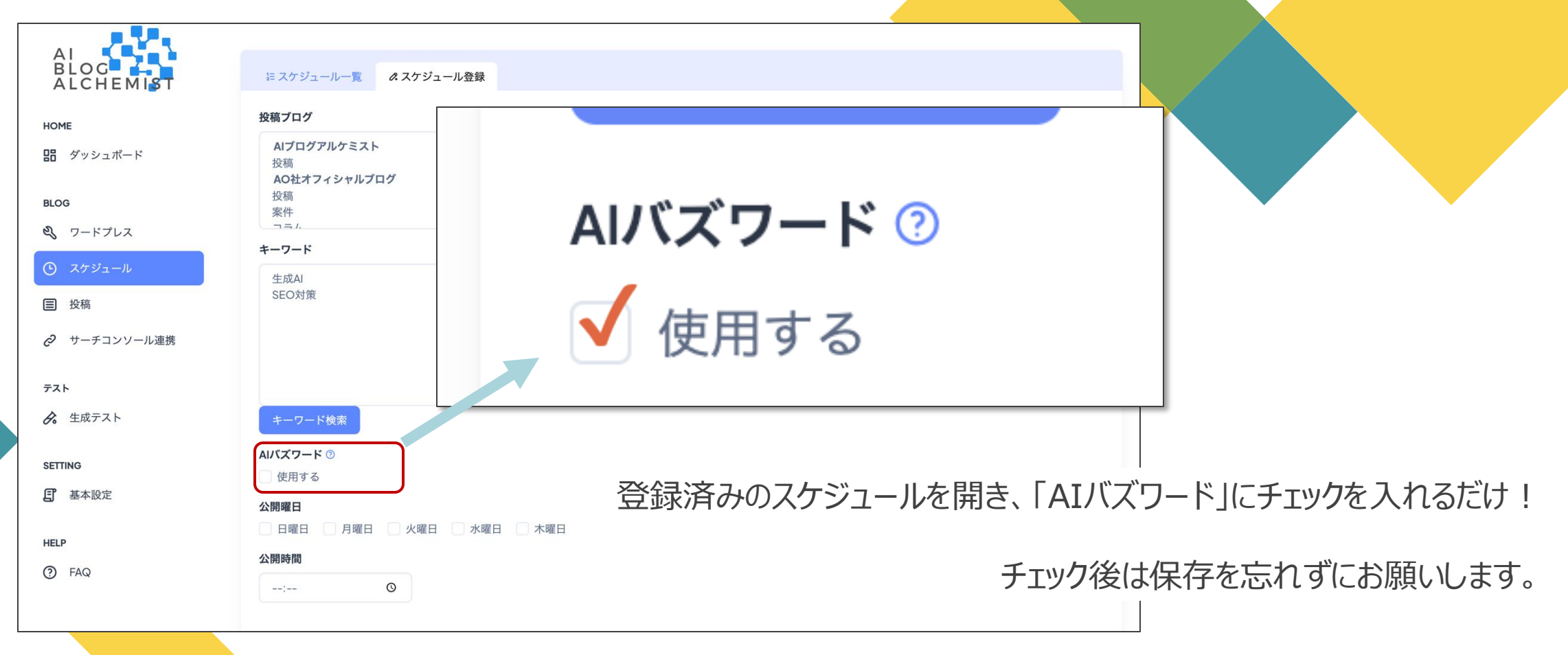

## 3:集客動線をつくろう

で囲っているような問合せにつながる動線を必 ずブログに用意しましょう!

せっかくブログが量産されても、この動線があるかどうかで、 成果に大きな違いが出ます。

WordPressでは、Widgetに設置する方法や、プラグイン「Popup Maker」を使う方法など、様々な動線の作成が簡単に行えます。

是非チャレンジしてみてください!

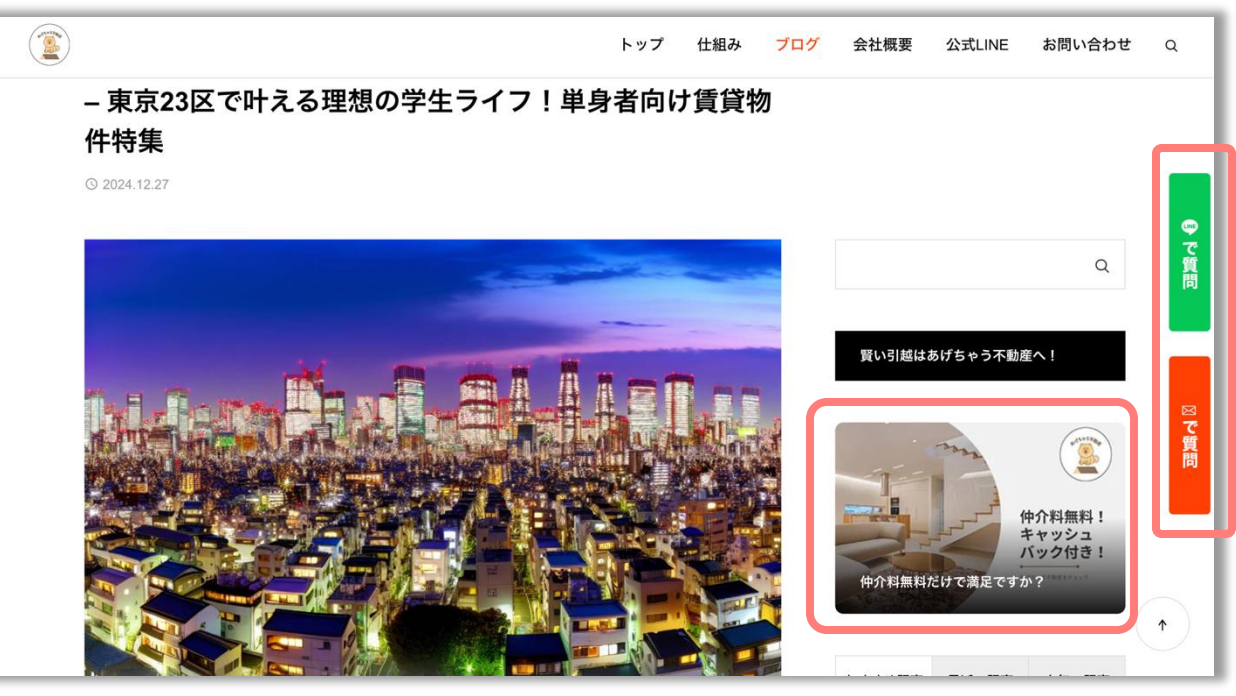

## 4:オススメのWordPressカスタマイズ

#### **Disable Google Fonts**

#### **EWWW Image Optimizer**

Googleフォントの読み込みを 阻止し、サイト全体の表示速 度を向上させるプラグイン。

設定不要!

Jpeg、pngなどの重たい画像 を、Googleが推奨するWEB 画像専用の画像拡張子 「.webp」に強制変換してくれ るスグレモノ!

### プラグインをうまく活用して SEOの成果を最大限向上させましょう!

#### **Rich Table of Contents**

見出し<h2>~<h5>を自 動で読み込み、ブログ内に目 次を生成してくれるスグレモ ノ!

#### Post to Google My Business

自動でGoogleビジネスプロ フィール(GoogleMAP)に 記事を転送してくれるスグレモ ノ!

MEO対策に最適!

### **Popup Maker**

指定したページや投稿タイプ内 にポップアップを簡単に表示で きるスグレモノ!

導線づくりに持って来いのプラグ イン!

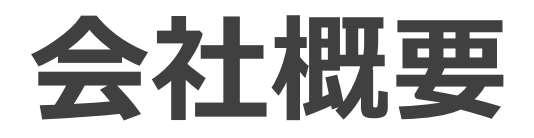

会社名 株式会社アソシエーションオフィス
 住 所 東京都台東区竜泉1-28-6-501
 メール pake@a-off.com

### ■ 事業内容

- システム開発・生成AI開発
- HP制作・オウンドメディア制作
- WEB集客コンサルティング など

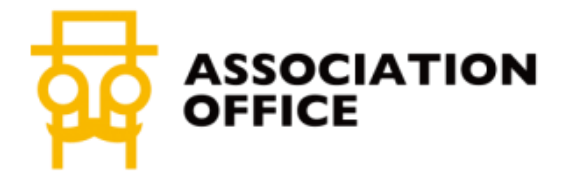